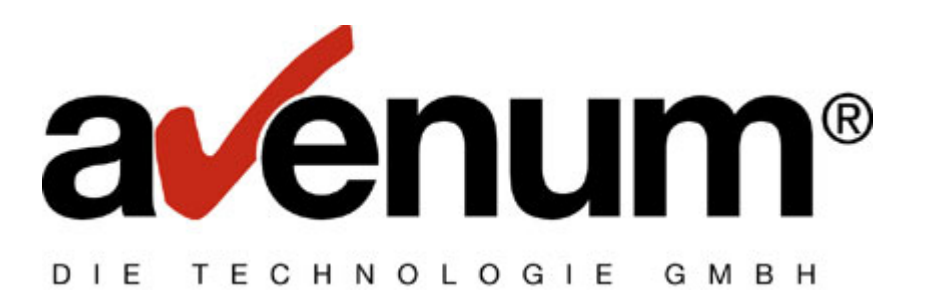

# **AS-EDI-CONNECT**

## P2PV2

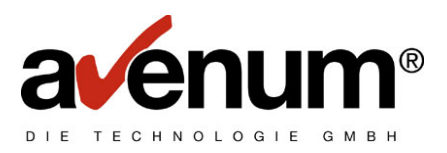

## Inhaltsverzeichnis

| 1.   | Installation von EDI CONNECT P2PV2             | 3  |
|------|------------------------------------------------|----|
| 1.1. | Kontrolle der Definitionen                     | 3  |
| 1.2. | Aktivieren des Protokolls P2PV2                | 6  |
| 2.   | "Active Notification" installieren             | 9  |
| 2.1. | Einrichtung "Active Notification" - Mailbox    | 11 |
| 2.2. | Einrichten "Active Notification" – EDI-CONNECT | 12 |
| 3.   | Starten "Active Notification"                  | 13 |
| 4.   | Zertifikate                                    | 16 |

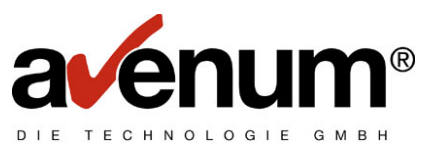

#### 1. Installation von EDI CONNECT P2PV2

Als Voraussetzung für das Verwenden von EDICONNECT mit der Version P2PV2 müssen das PTF23 installiert sein. Sollte das nicht der Fall sein, laden Sie von der Internetseite <u>www.avenum.com</u> die entsprechenden PTF's und installieren sie diese in der richtigen Reihenfolge.

Die Installationsroutine stellt die erforderlichen Objekte auf ihr System i, übernimmt die erforderlichen Einstellungen und erstellt von geänderten Objekten und Definitionen Sicherungskopien.

Neue Definitionen in folgenden Tabellen:

|           | 5                                         |
|-----------|-------------------------------------------|
| AAXTA\$KW | Active Notification Definition            |
| AAXTAEBE  | Active Notification Definition            |
| AAXTATXT  | Kommunikationstabellen und Funktionscodes |

Gesicherte Tabellen (Diese werden bei der Installation erstellt. Bei einer wiederholten Installation werde diese wieder von den aktuellen Werten ersetzt.)

AAXTA\$KW24 AAXTAEBE24 AAXTATXT24

Vor allem die Definitionen für die Verbindung als auch für die Nutzung von "Active Notification" müssen kontrolliert werden.

#### 1.1. Kontrolle der Definitionen

Mit der Auswahl "4" im EDICONNECT Menü rufen sie die Tabellenverwaltung auf.

Von dort verzweigen Sie mit Auswahl "1" in die nächsten Ebenen:

- Kommunikationstabellen
- BC Server TCP/IP Adresse

|   | TEXT                                         | Schlüsselwort |
|---|----------------------------------------------|---------------|
|   | IP Adresse *NAT                              | 0001          |
|   | IP-Port *NAT                                 | 0002          |
|   | Socketwartezeit in Sekunden                  | 0003          |
|   | Anzahl Verbindungsversuche                   | 0004          |
|   | Wartezeit innerhalb der Verbindungsversuche  | 0005          |
|   | ferne IP-Addresse Active Notification (*NAT) | 0011          |
|   | IP-Port für Active Notification (*NAT)       | 0012          |
| • | IP Adresse eXite (*EXI)                      | 1001          |
| • | IP-Port eXite (*EXI)                         | 1002          |
|   | ferne IP-Addresse Active Notification (*EXI) | 1011          |
|   | IP-Port für Active Notification (*EXI)       | 1012          |

 Diese Werte sind f
ür eine eXite Verbindung notwendig und sollten kontrolliert bzw. auf einem Testsystem angepasst werden.
 eXite Produktiv IP: 193.108.100.118

| IP:           | 193.108.100.11 |
|---------------|----------------|
| SSL Port:     | 11080          |
| Non SSL Port: | 1080           |
|               |                |

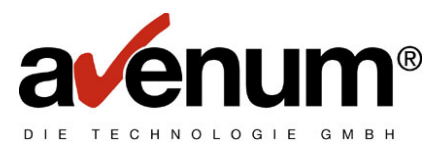

\*\* Für die neue Funktion "Active Notification" notwendig.

IP: 0 = Verbindungsaufbau von jedem fernen System möglich

Port: 20000

Die automatisch vorgenommenen Einstellungen sollten einen Zugriff auf das eXite Produktivsystem ermöglichen. Sollten sie jedoch Probleme damit haben oder ihre vorherigen Einstellungen nicht mehr wissen, können Sie diese in gesicherten Objekt AAXTATXT24 kontrollieren (es wird kein Wartungsprogramm dazu ausgeliefert).

| Tabellenverwaltung                                  |                |              |                  |            |
|-----------------------------------------------------|----------------|--------------|------------------|------------|
| 9 Sitzung B - [24 x 80]                             |                |              |                  |            |
| Datei Bearbeiten Sicht Kommunikation Aktionen Fenst | er Hilfe       |              |                  |            |
| \$SE ASTBC1                                         | Mit Tabellen a | rbeiten      |                  | 24/09/07   |
| 000 Ver. 2.3 KontrB-Aus                             |                |              |                  | QPADEV000B |
|                                                     |                |              |                  |            |
| Tabelle: #ST Tabelle                                | enauswahl      |              |                  |            |
|                                                     |                |              |                  |            |
| Schlüssel: <u> </u>                                 | <u> </u>       | tuelle Ebene | 01               |            |
|                                                     | o              |              |                  |            |
| 1=nachste Ebene                                     | 2=andern       |              | 3=kopieren       |            |
| 4=loschen                                           | 5=anzeigen     |              | 6=drucken        |            |
| Ausw T E X T                                        |                |              | Schlüsselwor     | °t         |
| <u>1</u> Kommunikationstabelle                      | en             |              | #EC              |            |
| EDIPAC Tabellen                                     |                |              | #EF              |            |
| Konvertertabellen                                   |                |              | #EK              |            |
| Interne Tabellen                                    |                |              | #EX              |            |
|                                                     |                |              | #SY              |            |
|                                                     |                |              |                  |            |
|                                                     |                |              |                  |            |
|                                                     |                |              |                  |            |
|                                                     |                |              |                  |            |
|                                                     |                |              |                  |            |
|                                                     |                |              | Ende             |            |
| (C) 2000 Avenum                                     | Technologie Gm | bH - Wien    |                  |            |
| Bedienerhilfe                                       | F3=Ende        |              | F6=Neuanlage     |            |
| F12=Abbruch                                         | F7=rückwärts   | blättern     | F24=Weitere Funk | ctionen    |
| MA b                                                |                |              |                  | 11/003     |
|                                                     |                |              |                  | 11,000     |

Ansonsten NUR von definierter Gegenstelle (IP Adresse)

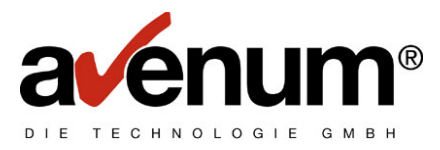

Kommunikationstabellen

| D Sitzung B - [24 x 80]                               |                          |            |       |                 |            |
|-------------------------------------------------------|--------------------------|------------|-------|-----------------|------------|
| Datei Bearbeiten Sicht Kommunikation Aktionen Fenster | r Hilfe                  |            |       |                 |            |
| \$SE ASTBC1                                           | Mit Tabeller             | n arbeiten | n     |                 | 24/09/07   |
| 000 Ver. 2.3 KontrB-Aus                               |                          |            |       |                 | QPADEV000B |
|                                                       |                          |            |       |                 |            |
| Tabelle: #EC EDI Kom                                  | munikations              | Tabellen   |       |                 |            |
| Tabelle                                               | nauswahl                 |            |       |                 |            |
| Schlüssel: <<<<<<<                                    | ~~~~                     | aktuelle   | Ebene | 02              |            |
|                                                       |                          |            |       |                 |            |
| 1=nächste Ebene                                       | 2=ändern                 |            |       | 3=kopieren      |            |
| 4=löschen                                             | 5=anzeigen               |            |       | 6=drucken       |            |
| Ausw T E X T                                          | -                        |            |       | Schlüsselwo     | ort        |
| Active Notification                                   |                          |            |       | ANA             |            |
| EDIFACT Angaben                                       |                          |            |       | ECE             |            |
| EDI Paßwort Ablauf                                    |                          |            |       | ECO             |            |
| EDI Satzlängen für Em                                 | ofanosdaten              |            |       | ECS             |            |
| EDI User ID's                                         | r · - · · <b>9</b> · · · |            |       | FCU             |            |
| Partner- und Verteile                                 | rlisten                  |            |       | ECV             |            |
| Edifact Elat Nachrich                                 | tentunen                 |            |       | FFI             |            |
| 1 BC Server TCP/IP Adre                               | sso                      |            |       | ETD             |            |
| Edifact Kuwart Mararh                                 | oiton                    |            |       | EVE             |            |
| Linesce kuvert veralb                                 | erten                    |            |       |                 |            |
|                                                       |                          |            |       |                 |            |
|                                                       |                          |            |       | Welte           | ere >      |
| Bedienerhilfe                                         | F3=Zurück                |            |       | F6=Neuanlage    |            |
| F12=Abbruch                                           | F7=rückwärt              | ts blätte  | n     | F24=Weitere Fur | nktionen   |
| ма ь                                                  |                          |            |       |                 | 18/003     |

TCP Adresse und Port

| Di Sitzung B - [24 x 80]                        |                            |                       |        |
|-------------------------------------------------|----------------------------|-----------------------|--------|
| Datei Bearbeiten Sicht Kommunikation Aktionen I | Fenster Hilfe              |                       |        |
| \$SE ASTBC1                                     | Mit Tabellen arbeiten      | 24/09.                | /07    |
| 000 Ver. 2.3 KontrB-A                           | us                         | QPADE                 | V000B  |
|                                                 |                            |                       |        |
| Tabelle: EIP IP A                               | dresse BC Server           |                       |        |
| EDI                                             | Kommunikations Tabellen    |                       |        |
| Schlüssel: <u> </u>                             | <<<<<<<< c> aktuelle Ebene | 03                    |        |
| 2-ändern                                        | 2-kanianan                 | 4-1 öceben            |        |
| z-andern<br>E                                   | S-kopieren<br>Gedeueken    | 4-toschen             |        |
| S-anzeigen                                      | o-drucken                  | Cablüngeluget         |        |
| HUSW I E X I                                    |                            | Schlusselwort         |        |
| IP Haresse *NHI                                 |                            | 0001                  |        |
| IP-Port *NHI                                    |                            | 0002                  |        |
| Socketwartezeit in                              | Sekunden                   | 0003                  |        |
| Anzahl Verbindungs <sup>,</sup>                 | versuche                   | 0004                  |        |
| Wartezeit innerhall                             | b der Verbindungsversuche  | 0005                  |        |
| ferne IP-Addresse (                             | Active Notification (*NAT) | 0011                  |        |
| IP-Port für Active                              | Notification (*NAT)        | 0012                  |        |
| IP Adresse eXite                                | (*EXI)                     | 1001                  |        |
| IP-Port eXite (*E)                              | XI)                        | 1002                  |        |
| ferne IP-Addresse (                             | Active Notification (*EXI) | 1011 -                |        |
|                                                 |                            | Weitere >             |        |
| Bedienerhilfe                                   | F3=Zurück                  | F6=Neuanlage          |        |
| F12=Abbruch                                     | F7=rückwärts blättern      | F24=Weitere Funktione | n      |
| мА ь                                            |                            |                       | 18/002 |

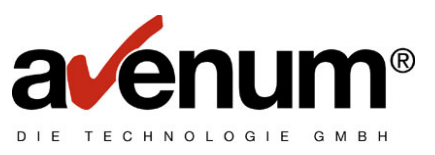

#### 1.2. Aktivieren des Protokolls P2PV2

Nach der Installation der Objekte und der vorgenommenen Einstellungen ist das neue Protokoll P2PV2 noch nicht aktiviert und die Verarbeitung läuft noch über ihre bisherige Verbindung. Um auf das neue Protokoll umzuschalten, müssen sie die noch die Verbindungsdefinition durchführen.

Um ihre aktuelle Verbindungsdefinition zu überprüfen, geben sie folgenden Befehl vom EDICONNECT Menü auf Ihrem System i ein:

DSPDTAARA EDICFG

| 📴 Sitzung B - [2 | 14 x 80]                                   |
|------------------|--------------------------------------------|
| Datei Bearbeiten | Sicht Kommunikation Aktionen Fenster Hilfe |
| ASEIF1           | AS-EDI-CONNECT Hauptmenü                   |
|                  |                                            |
| Auswahlm         | nöglichkeiten:                             |
|                  |                                            |
| 1.               | KOMMUNIKATION mit Clearingstelle           |
| 2.               | TransLite Konverter starten                |
| 3.               | Protokollverwaltung                        |
| 4.               | Tabellenverwaltung                         |
| 5.               | Active Notification                        |
|                  |                                            |
| 10.              | Reorganisation Protokoll                   |
|                  | 5                                          |
| 70.              | Erweiterte Kommunikationsunterstützung     |
|                  | 5                                          |
| 80.              | AS-EDI-CONNECT testen                      |
| 90.              | Abmelden                                   |
|                  |                                            |
|                  | (C) 2007. Avenum Technologie               |
| Auswabl          | oder Befehl GmbH A - 1220 Wien             |
| nasiant          |                                            |
|                  |                                            |
| ===> Ider        | dtaara edicfo                              |
| > 231            |                                            |
|                  |                                            |
|                  | 20/002                                     |
| MII D            | 22/00/                                     |

Die angezeigte Verbindungsdefinition bitte für Überprüfungszwecke bitte notieren oder den Datenbereich kopieren. Bei Kommunikationsproblemen mit P2PV2 können Sie so dann jederzeit auf die vorige Verbindung wechseln und mit dem alten Protokoll weiterarbeiten (solange es von GS1 noch unterstützt wird). Informieren Sie im Fehlerfalle mit dem Protokoll unseren Helpdesk.

Um auf das Protokoll P2PV2 umzustellen, geben Sie den Befehl CFGEDICOM im EDICONNECT Menü auf Ihrem System i ein:

CFGEDICOM + Funktionstaste 4

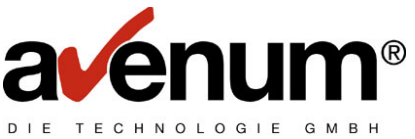

| 3] Sitzung B - [24 x 80]                                    |        |
|-------------------------------------------------------------|--------|
| Datei Bearbeiten Sicht Kommunikation Aktionen Fenster Hilfe |        |
| AS-EDI-CONNECT Konfiguration (CFGEDICOM)                    |        |
|                                                             |        |
| Auswahl eingeben und Eingabetaste drücken.                  |        |
|                                                             |        |
| Art der Kommunikation #P2PV2 *P2PV2, *P2PV2DIAL.            |        |
| =                                                           |        |
|                                                             |        |
|                                                             |        |
|                                                             |        |
|                                                             |        |
|                                                             |        |
|                                                             |        |
|                                                             |        |
|                                                             |        |
|                                                             |        |
|                                                             |        |
|                                                             |        |
|                                                             |        |
|                                                             |        |
|                                                             |        |
|                                                             |        |
| Ende                                                        | 2      |
| F3=Verlassen F4=Bedienerf. F5=Aktualisieren F12=Abbrechen   |        |
| F13=Verwendung der Anzeige F24=Weitere Tasten               |        |
|                                                             |        |
|                                                             | 05/037 |

Nach Auswahl der Kommunikationsart werden weiterführende Definitionen getroffen:

| 8 Sitzung B - [24 x 80]                                                                     |        |
|---------------------------------------------------------------------------------------------|--------|
| Datei Bearbeiten Sicht Kommunikation Aktionen Fenster Hilfe                                 |        |
| AS-EDI-CONNECT Konfiguration (CFGEDICOM)                                                    |        |
| Auswahl eingeben und Eingabetaste drücken.                                                  |        |
| Art der Kommunikation <u>*P2PV2</u> *P2PV2, *P2PV2DIALSSL Verbindung> <u>*YES</u> *YES, *NO |        |
|                                                                                             |        |
|                                                                                             |        |
|                                                                                             |        |
|                                                                                             |        |
|                                                                                             |        |
|                                                                                             |        |
|                                                                                             |        |
|                                                                                             |        |
| Ende<br>F3=Verlassen F4=Bedienerf. F5=Aktualisieren F12=Abbrechen                           |        |
| F13=Verwendung der Anzeige F24=Weitere Tasten                                               |        |
| MAL b                                                                                       | 06/037 |

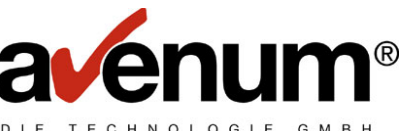

Bei Definition der Verbindung mit SSL wird eine Information über die bald ablaufenden Zertifikate angezeigt. Im Kapitel 4 ist das Aktivieren der Zertifikate beschrieben.

## Hinweis zur SSL Kommunikation:

Die neuen Zeritifikate wurden bereits mit dem PTF24 ausgeliefert und in das IFS Verzeichnis '/home/EDICert' gestellt. Die neuen Zertifikate müssen VOR dem 21. Oktober mittels "Digital Certificate Manager" aktiviert werden. Dazu ist die \*ADMIN Instanz des HTTP-Servers ihres System i nötig.

Notwendige Reihenfolge: A-Trust-nQual-03.cer a-sign-SSL-03.cer für TEST test.exite.at\_20070917\_b64.cer ODER für Produktiv www.exite.at\_20070917\_b64.cer

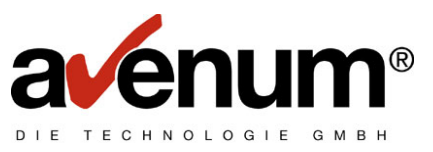

### 2. <u>"Active Notification" installieren</u>

Die Installationsroutine ist im PTF 24 enthalten und muss ausgeführt werden, um die Funktion "Active Notification" benutzen zu können. Melden Sie sich mit dem Benutzerprofil QSECOFR oder einem Userprofil mit entsprechender Berechtigung an und rufen sie das EDICONNECT Hauptmenü auf.

Mit dem Befehl ASINSTAN + F4 können noch Definitionen für die Installation getroffen werden.

| 📲 Sitzung A - [  | 24 x 80]                                   |
|------------------|--------------------------------------------|
| Datei Bearbeiten | Sicht Kommunikation Aktionen Fenster Hilfe |
|                  |                                            |
| ASEIF1           | AS-EDI-CONNECT Hauptmenü                   |
|                  |                                            |
| Auswahl          | nöglichkeiten:                             |
|                  |                                            |
| 1.               | KOMMUNIKATION mit Clearingstelle           |
| 2.               | TransLite Konverter starten                |
| 3.               | Protokollverwaltung                        |
| 4.               | Tabellenverwaltung                         |
| 5.               | Active Notification                        |
| 10.              | Reorganisation Protokoll                   |
| 70.              | Erweiterte Kommunikationsunterstützung     |
| 80.              | AS-EDI-CONNECT testen                      |
| 90.              | Abmelden                                   |
|                  | (C) 2007, Avenum Technologie               |
| Auswahl          | oder Befehl GmbH A - 1220 Wien             |
|                  |                                            |
| ===> <u>as</u>   | instan                                     |
|                  |                                            |
| MA               |                                            |
|                  |                                            |

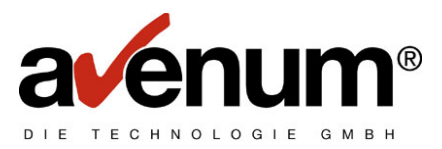

Die eingetragenen Standardwerte für Subsystem, Jobbeschreibung und Jobwarteschlange können angepasst werden, die Werte für die EDI-CONNECT Bibliothek (ASEIF) und der Benutzer (EDICONNECT) sind jedoch vorgegeben !

| 3 Sitzung A - [24 x 80]                                     |        |
|-------------------------------------------------------------|--------|
| Datei Bearbeiten Sicht Kommunikation Aktionen Fenster Hilfe |        |
|                                                             |        |
| EDICONNECT INSTALL ActNotif (ASINSTAN)                      |        |
|                                                             |        |
| Auswahl eingeben und Eingabetaste drücken.                  |        |
| EDI-CONNECT Bibliothek <u>ASEIF</u> Zeichenwert             |        |
| User EDICONNECT Zeichenwert                                 |        |
| SBS EDICONNECT Zeichenwert                                  |        |
| JobD EDICONJOBD Zeichenwert                                 |        |
| Job0 EDICONJOB0 Zeichenwert                                 |        |
|                                                             |        |
|                                                             |        |
|                                                             |        |
|                                                             |        |
|                                                             |        |
|                                                             |        |
|                                                             |        |
|                                                             |        |
|                                                             |        |
|                                                             |        |
|                                                             |        |
|                                                             |        |
| E                                                           | inde   |
| F3=Verlassen F4=Bedienerf. F5=Aktualisieren F12=Abbrechen   |        |
| F13=Verwendung der Anzeige F24=Weitere Tasten               |        |
|                                                             |        |
| M <mark>A a</mark>                                          | 05/037 |

Während der Installation werden folgende Objekte in der Objektbibliothek ASEIF angelegt:

#### Benutzer EDICONNECT

Es wird ein Benutzerprofil angelegt mit dem die Überwachung der TCP Verbindung erfolgt. Dieser Benutzer wird nur für diese BATCH Jobs benutzt und hat eine sehr begrenzte Berechtigung:

CRTUSRPRF USRPRF(&USR) PASSWORD(\*NONE) PWDEXP(\*NO) + STATUS(\*DISABLED) USRCLS(\*USER) ASTLVL(\*SYSVAL) CURLIB(\*CRTDFT) + INLPGM(\*NONE) INLMNU(\*SIGNOFF) LMTCPB(\*NO) + TEXT('EDICONNECT User') SPCENV(\*SYSVAL) DSPSGNINF(\*SYSVAL) + PWDEXPITV(\*SYSVAL) LMTDEVSSN(\*SYSVAL) + KBDBUF(\*SYSVAL) MAXSTG(\*NOMAX) PTYLMT(3) + JOBD(&INSTLIB/&JOBD) GRPPRF(\*NONE) + OWNER(\*USRPRF) GRPAUT(\*NONE) + GRPAUTTYP(\*PRIVATE) SUPGRPPRF(\*NONE) + ACGCDE(\*BLANK) DOCPWD(\*NONE) + MSGQ(\*USRPRF) DLVRY(\*NOTIFY) SEV(0) PRTDEV(\*WRKSTN) + OUTQ(\*WRKSTN) ATNPGM(\*SYSVAL) SRTSEQ(\*SYSVAL) + LANGID(\*SYSVAL) USROPT(\*NONE) UID(\*GEN) + GID(\*NONE) HOMEDIR(\*USRPRF) AUT(\*EXCLUDE)

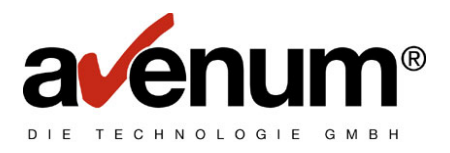

#### Subsystembeschreibung EDICONNECT

Damit keinerlei Behinderungen in der bestehenden Konfiguration entstehen kann, wird ein eigenes Sybsystem angelegt (in der angegebenen Bibliothek ASEIF):

CRTSBSD SBSD(&INSTLIB/&SBS) POOLS((2 \*BASE)) + MAXJOBS(\*NOMAX) TEXT('EDICONNECT Subsystem') + SGNDSPF(\*QDSIGNON) SYSLIBLE(&INSTLIB) AUT(\*LIBCRTAUT)

#### Jobbschreibung EDICONJOBD

Enthält notwendige Definitionen für die Jobausführung.

#### Jobwarteschlangen EDICONJOBQ

Für den reibungslosen Ablauf der Kommunikationsjobs notwendig.

Sollten während der Installation Fehler auftreten, dann ist die Installation nicht vollständig ausgeführt und muss nach der Fehlerbehebung erneut gestartet werden!

#### 2.1. Einrichtung "Active Notification" - Mailbox

Damit eXite Benachrichtigungen bei eingehenden Paketen verschickt, muss in ihrer Mailbox die Funktion "Active Notification" aktiviert und eine Verbindungsadresse hinterlegt werden. Informationen darüber entnehmen sie bitte dem eXite Handbuch.

|             | home                               | mailbox                                      | stammdaten                                                                       | service optionen                                                      | logout                                             |                       | ^ |
|-------------|------------------------------------|----------------------------------------------|----------------------------------------------------------------------------------|-----------------------------------------------------------------------|----------------------------------------------------|-----------------------|---|
| <b>O</b> MO | Stammdaten                         | inbound<br>outbound<br>statistik<br>fakturen | account<br>physische mailbox<br>benutzer<br>logische mailboxen<br>verteilerliste | log<br>abos account<br>abos mailbox<br>adresse suchen<br>systemstatus | mailbox-Überwachung<br>mailbox-<br>wartungsfenster | ? Hilfe               |   |
|             | Physische Mailbox                  |                                              |                                                                                  |                                                                       |                                                    |                       |   |
|             | Mailhow Id                         |                                              |                                                                                  |                                                                       |                                                    |                       |   |
|             | Name                               |                                              |                                                                                  |                                                                       |                                                    |                       |   |
|             | Name                               |                                              |                                                                                  |                                                                       |                                                    |                       |   |
|             | Account Id                         |                                              |                                                                                  |                                                                       |                                                    |                       |   |
|             | Community                          |                                              |                                                                                  |                                                                       |                                                    |                       |   |
|             | Closed User Group                  |                                              |                                                                                  |                                                                       |                                                    |                       |   |
|             | Datenaustauschprotok               |                                              | Toxt Format                                                                      |                                                                       |                                                    |                       |   |
|             | Zeitraum für Abfragen (IN          |                                              |                                                                                  |                                                                       |                                                    |                       |   |
|             | Prüfung auf doppelte S             | endungen                                     |                                                                                  |                                                                       |                                                    |                       |   |
|             | Abholen mit generischer M          | lessage Class                                | Ja Nein                                                                          |                                                                       | historia dana Masaranda                            |                       |   |
|             | Autorian Integrational Integration |                                              | Ja Vieln 2                                                                       | .B. DESADV * noit alle Nac                                            | nrichten, deren MessageCla                         | ss mit DESADV beginnt |   |
|             | Default Zustellweg                 |                                              | P2Pv2 💙                                                                          |                                                                       |                                                    |                       |   |
|             | Adresse für aktive Zustellu        | ing                                          |                                                                                  |                                                                       |                                                    |                       |   |
|             | Defaultwert für Daten zipp         | en                                           | 🔿 Ja 🔍 Nein                                                                      |                                                                       |                                                    |                       |   |
|             | Reroute-Adresse                    |                                              |                                                                                  |                                                                       | (nur bei Default Zustellweg                        | = REROUTE)            |   |
|             | Ferne Benutzer-Id für aktiv        | ve Zustellungen                              |                                                                                  | für P2Pv1a, P2Pv2a                                                    |                                                    |                       |   |
|             | Fernes Passwort für aktive         | Zustellungen                                 |                                                                                  | für P2Pv1a, P2Pv2a                                                    |                                                    |                       |   |
|             | Fernes Passwort bestätige          | n                                            |                                                                                  | für P2Pv1a, P2Pv2a                                                    |                                                    |                       |   |
|             | Active Notification                |                                              | TCP/IP 👻                                                                         |                                                                       |                                                    |                       |   |
|             | Zustelladresse                     |                                              | assoftw.avenum.c                                                                 | om:20000                                                              | N.                                                 |                       |   |
|             |                                    |                                              | Servername:Port ode                                                              | r IP-Adresse:Port                                                     |                                                    |                       |   |
|             | Empfangsbestätigung:               |                                              |                                                                                  |                                                                       |                                                    |                       |   |
|             | Empfangsbestätigung anfo           | rdern                                        | niemals                                                                          | <b>~</b>                                                              |                                                    |                       |   |
|             | Format Empfangsbestätigu           | ing                                          | 💌                                                                                |                                                                       |                                                    |                       |   |
|             | Zustellart                         |                                              | keine                                                                            | ✓                                                                     |                                                    |                       |   |
|             | 7                                  |                                              |                                                                                  |                                                                       | 19                                                 |                       |   |

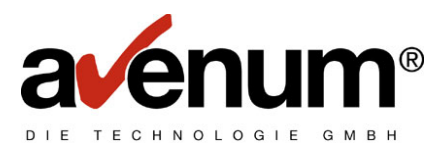

## 2.2. Einrichten "Active Notification" – EDI-CONNECT

Damit eingehende Benachrichtigungen auch unterschiedlich verarbeitet werden können, muss die Verarbeitung im EDI-CONNECT definiert werden.

| D Sitzung A - [24 x 80]                 |                                          |                         |            |
|-----------------------------------------|------------------------------------------|-------------------------|------------|
| Datei Bearbeiten Sicht Kommunikation Ak | ionen Fenster Hilfe                      |                         |            |
|                                         | 10 10 10 10 10 10 10 10 10 10 10 10 10 1 |                         |            |
| ANA ASTBC2                              | Mit Tabellen arbeiten                    |                         | 18/09/07   |
| 000 Ver. 2.3 Kontr                      | B-Aus                                    |                         | OPADEV002D |
|                                         |                                          | aktiv                   |            |
| Tabelle: ANA A                          | ctive Notification Defini                | tion                    |            |
|                                         | DI Kommunikations Tabelle                | 2                       |            |
|                                         | DI Kommuliikations labette               | 1                       |            |
| Schlussel: SHMPLE                       |                                          |                         |            |
| lext lang:                              | eispiel "Hctive Not:                     | ification"              |            |
|                                         |                                          |                         |            |
| Sender: <u>*AL</u>                      | <u>L</u>                                 |                         |            |
| Empfänger: <u>*AL</u>                   | <u>.L</u>                                |                         |            |
| Message class: ORD                      | ERS                                      |                         |            |
| _                                       |                                          |                         |            |
|                                         |                                          |                         |            |
| Befehl: SNDMSG M                        | SG('NEUE BESTELLUNG IN EX                | ITE VORHANDEN') TOUSR(O | SYSOPR)    |
|                                         |                                          |                         |            |
|                                         |                                          |                         |            |
|                                         |                                          |                         |            |
|                                         |                                          |                         |            |
|                                         |                                          |                         |            |
|                                         |                                          |                         |            |
|                                         |                                          |                         |            |
|                                         |                                          |                         |            |
|                                         |                                          |                         |            |
| Bedienerhilfe                           | F3=Speichern                             | F12=Zurück o. s         | peichern   |
| F5=Refresh                              |                                          |                         |            |
| MA                                      |                                          |                         | 07/026     |
|                                         |                                          |                         | 017 020    |

Um hier eine gezielte Verarbeitung anstoßen zu können, kommt eine Hierarchie in der Ermittlung der gewünschten Verarbeitung zum tragen. Werte, die in allen Ausprägungen gültig sind, müssen mit dem Sonderwert "\*ALL" angegeben werden (nicht leer !!!).

- 1) Sender / Empfänger / Message Class
- 2) Sender / Message Class
- 3) Sender / Empfänger
- 4) Sender
- 5) Empfänger / Message Class
- 6) Message Class
- 7) Empfänger

Im "Befehl" kann eine beliebe Verarbeitung definiert werden. Im Beispiel ist es eine simple Verständigung des Systemoperators, es könnte aber auch das Abrufen der Mailbox hinterlegt werden. Der Befehl wird als Batchjob abgesetzt und läuft mit dem Benutzer EDICONNECT im Subsystem EDICONNECT (falls bei der Installation nicht anders angegeben).

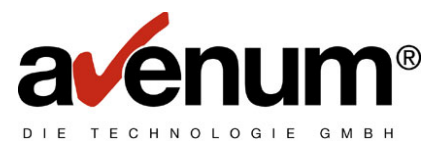

### 3. <u>Starten "Active Notification"</u>

Mit der Auswahl 5 im EDI-CONNECT Hauptmenü können sie die Überwachung der TCP Verbindung starten und beenden.

| ₽ <mark>1</mark> Sitzung B - [ | 24 x 80]                                                       |
|--------------------------------|----------------------------------------------------------------|
| Datei Bearbeiten               | Sicht Kommunikation Aktionen Fenster Hilfe                     |
| HJEIFI                         | HS-EDI-CONNECT Hadptmend                                       |
| Auswahl                        | möglichkeiten:                                                 |
| 1.                             | KOMMUNIKATION mit Clearingstelle                               |
| 2.                             | TransLite Konverter starten                                    |
| 3.                             | Protokollverwaltung                                            |
| 4.                             | Tabellenverwaltung                                             |
| <u>₿</u> 5.                    | Hctive Notification :                                          |
| 10.                            | Reorganisation Protokoll                                       |
| 70.                            | Erweiterte Kommunikationsunterstützung                         |
| 80.                            | AS-EDI-CONNECT testen                                          |
| 90.                            | Abmelden                                                       |
| Auswahl                        | (C) 2007, Avenum Technologie<br>oder Befehl GmbH A - 1220 Wien |
|                                |                                                                |
| ===>                           |                                                                |
|                                |                                                                |
| ма ь                           | 24/001                                                         |
|                                | 247001                                                         |
| 💵 Sitzung B - [                | [24 x 80]                                                      |
| Datei Bearbeiten               | Sicht Kommunikation Aktionen Fenster Hilfe                     |
|                                | EDI-CONNECT ACTIVENOTITICATION (ASSIRAN)                       |
| Auswahl                        | eingeben und Eingabetaste drücken.                             |
| Aktion                         | *START, *END                                                   |
| Service                        | ······································                         |
|                                |                                                                |
|                                |                                                                |
|                                |                                                                |
|                                |                                                                |
|                                |                                                                |
|                                |                                                                |
|                                |                                                                |
|                                |                                                                |
|                                |                                                                |
|                                |                                                                |
|                                |                                                                |
| E2-Mar 1                       | Ende                                                           |
| ∣ro-vert                       | assen F4-beutenert, FJ-HKtualisteren FIZ=HDDrechen             |
| F13=Ver                        | wendung der Anzeige F24=Weitere Tasten                         |
| F13=Ver                        | wendung der Anzeige F24=Weitere Tasten                         |

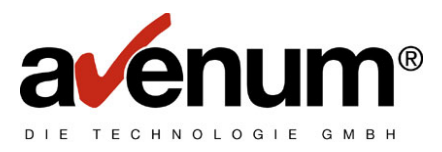

Das Befehl startet (oder beendet) den Prozess für die Socketüberwachung in dem definierten Subsystem mit dem Benutzer EDICONNECT.

| ₽ <mark>.</mark> Sitzung B - [24 x 80]           |                 |                 |                            |
|--------------------------------------------------|-----------------|-----------------|----------------------------|
| Datei Bearbeiten Sicht Kommunikation Aktionen Fe | enster Hilfe    |                 |                            |
|                                                  | Mit aktiven     | Jobs arbeiten   |                            |
|                                                  |                 |                 | 17/09/07 16:26:29          |
| CPU %: 1,1 Abge                                  | laufene Zeit:   | 00:00:02 A      | ktive Jobs: <del>225</del> |
| -                                                |                 |                 |                            |
| Auswahl eingeben und Ei                          | ngabetaste drüg | :ken.           |                            |
| 2=Ändern 3=Anhalten                              | 4=Beenden       | 5=Arbeiten mit  | 6=Freigeben                |
| 7=Nachricht anzeigen                             | 8=Mit Spool-    | Dateien arbeite | n 13=Unterbrechen          |
| r-nacin fent anzeigen                            | o-mit opoor     | bateren arberte | 10-onter brechen           |
| Augu Subgustom/Job B                             | eputzer Ort     | CPU % Eurktio   | n Statue                   |
|                                                  |                 |                 |                            |
|                                                  | 313 3D3         |                 |                            |
| LSTHN_EXTE                                       | DICONNECT BCH   | U,U PGM-HSL     | STHNCL TIMW                |
|                                                  |                 |                 |                            |
|                                                  |                 |                 |                            |
|                                                  |                 |                 |                            |
|                                                  |                 |                 |                            |
|                                                  |                 |                 |                            |
|                                                  |                 |                 |                            |
|                                                  |                 |                 |                            |
|                                                  |                 |                 | Ende                       |
| Parameter oder Befehl                            |                 |                 | 2.140                      |
| ===>                                             |                 |                 |                            |
| F3=Verlassen F5=Aktu                             | alisieren       | F10=Neubeginn   | F11=Aufgelaufene Daten     |
| F12=Abbrechen F23=Wei                            | tere Angaben    | F24=Weitere Tas | ten                        |
|                                                  | -               |                 |                            |
| MA b                                             |                 |                 | .24/001                    |

Die Überwachung und auch das Eintreffen von Benachrichtigungen werden protokolliert und können über das gewohnte EDI-Protokoll abgerufen werden.

| <sup>OL</sup> Sitzung B - [24 x 80] |                    |           |                       |       |                       |
|-------------------------------------|--------------------|-----------|-----------------------|-------|-----------------------|
| Datei Bearbeiten Sicht Kommu        | unikation Aktioner | n Fenster | r Hilfe               |       |                       |
| F01 ASPRD1                          |                    |           | Mit Protokollen arb   | eiten | 17/09/07              |
| 000 Ver. 2.3                        | KontrB-            | Aus       |                       |       | QPADEV002D            |
|                                     |                    |           |                       |       |                       |
| Funktion:                           |                    |           |                       |       |                       |
| Fehlercode:                         |                    |           |                       |       |                       |
| Datum: 000000                       | <u>000</u> D       | MY        |                       |       |                       |
|                                     |                    |           |                       |       |                       |
| 4=löschen                           |                    |           | 5=anzeigen            | 6     | =drucken              |
|                                     |                    |           |                       |       |                       |
| Ausw Datum                          | Zeit               | Fu        | Funktionstext         | Code  | Fehlercodetext        |
| 14/09/07                            | 111237             | 40        | Active Notif.Log      | 0001  | ОК                    |
| 14/09/07                            | 122215             | 18        | Anz.EDIFACT Daten     | 0001  | ОК                    |
| 17/09/07                            | 060022             | 18        | Anz.EDIFACT Daten     | 0001  | ОК                    |
| 17/09/07                            | 060031             | 14        | EDIFACT Daten empf.   | 0001  | ОК                    |
| 17/09/07                            | 060034             | 18        | Anz.EDIFACT Daten     | 0006  | Parameter Error       |
| 17/09/07                            | 084626             | 18        | Anz.EDIFACT Daten     | 0001  | ОК                    |
| 17/09/07                            | 084945             | 40        | Active Notif.Log      | 0001  | ОК                    |
| 17/09/07                            | 112946             | 13        | EDIFACT Daten senden  | 0001  | ОК                    |
| 17/09/07                            | 113001             | 13        | EDIFACT Daten senden  | 0001  | ОК                    |
| 17/09/07                            | 162624             | 40        | Active Notif.Log      | 9998  | Kommunikation aktiv   |
|                                     |                    |           | -                     |       | Ende <                |
|                                     |                    |           |                       |       |                       |
| Bedienerhilfe                       |                    |           | F3=Ende               | F     | 4=Auswahlliste        |
| F5=Refresh                          |                    |           | F7=rückwärts blättern | F     | 24=Weitere Funktionen |
| M <mark>A</mark> b                  |                    |           |                       |       | 24/001                |

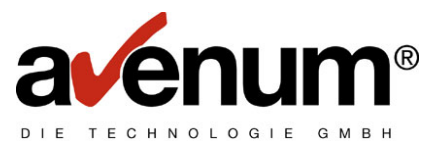

Jede Benachrichtigung wird im Protokoll mit IP Adresse und Inhalt der Benachrichtigung vermerkt.

| D Sitzung A - [24 x 80]                             |                            |                         |
|-----------------------------------------------------|----------------------------|-------------------------|
| Datei Bearbeiten Sicht Kommunikation Aktionen Fenst | er Hilfe                   |                         |
| 🖻 🖻 🗿 🛤 🛤 💼 💼                                       | a 💼 💼 🐟 🤣                  |                         |
| F02 ASPRD2                                          | Protokoll anzeigen         | 24/09/07                |
| 000 Ver. 2.3 KontrB-Aus                             |                            | QPADEV002B              |
| 1+10+20                                             | +30+40+                    | .50+60+70.              |
| 0001 Active Notificat:                              | ion START                  | EDICONNECT 2007-09-24 1 |
| 0002 Überwachung auf H                              | Port 20000 gestartet.      |                         |
| 0004 Verbindungsaufba                               | L                          | 10.3.2.38               |
| 0005 Benachrichtung e                               | rhalten                    | 10.3.2.38               |
| 0005 I070924676902DUB                               | I                          | KAH1                    |
| 0008 Verarbeitung zu B                              | Benachrichtigung nicht gef | unden                   |
| 0010 Verbindungsbeend:                              | igung                      | 10.3.2.38               |
| 0004 Verbindungsaufba                               | L                          | 10.3.2.38               |
| 0005 Benachrichtung e                               | 10.3.2.38                  |                         |
| 0005 I070924676904DUB                               | KAH1                       |                         |
| 0008 Verarbeitung zu H                              | Benachrichtigung nicht gef | unden                   |
| 0010 Verbindungsbeend:                              | 10.3.2.38                  |                         |
| 0004 Verbindungsaufba                               | 10.3.2.38                  |                         |
| 0005 Benachrichtung e                               | rhalten                    | 10.3.2.38               |
| 0005 I070924676902DUB                               | [                          | KAH1                    |
| 0008 Verarbeitung zu B                              | 3enachrichtigung nicht gef | unden                   |
| 0010 Verbindungsbeend:                              | igung                      | 10.3.2.38               |
|                                                     |                            | Weitere >               |
| Bedienerhilfe                                       | F3=Zurück zur Auswahl      | F7=rückwärts blättern   |
| F8=vorwärts blättern                                | F17=Anfang der Anzeige     | F24=Weitere Funktionen  |
|                                                     |                            | 01/001                  |

Da das Protokoll durch viele Einträge unübersichtlich werden kann, empfiehlt sich ein Jobplanungseintrag zum Starten und Beenden von "Active Notification" (z.B. täglich, zumindest nach einem IPL ein Starteintrag)

Befehl zum Starten: ASSTRAN EVENT(\*START) EDIINT(\*EXI)

Befehl zum Beenden: ASSTRAN EVENT(\*END) EDIINT(\*EXI)

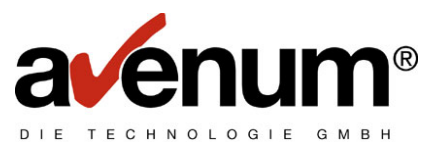

^

#### 4. Zertifikate

Die aktuellen Zertifikate laufen in den nächsten Wochen aus und werden am 21. Oktober durch neue ersetzt! Die neuen Zertifikate sind im PTF24 enthalten und in das IFS Verzeichnis "EDICert" gestellt. Diese müssen nun mit dem *Digital Certificate Manager (DCM)* importiert werden.

| <b>₽∕₫</b> ₽ |                                                                                                    | ? Hilfe |
|--------------|----------------------------------------------------------------------------------------------------|---------|
|              | Am eXite-System anmelden<br>Login<br>Benutzerkennung<br>Hier geht's zu<br>Passwort<br>GOdem neuen eXite Informations-Portal                                                                                                    |         |
|              | Sehr geehrte eXite Uzer!<br>Die aktuellen eXite SSL Zertifikate laufen in einigen Wochen aus und verden am 21. Oktober 2007 durch neue ersetzt.<br>Bitte aktualisieren Sie rechtzeitig Ihre Clientzoftware, damit es zu keinen Ausfällen in der Kommunikation mit eXite kommt.<br>Sie können hier das neue Zertifikat für das <b>Produktivsystem</b> herunterladen:<br>vww.exite.at_20070917_b64.cer (2KB)<br>Sie können hier das neue Zertifikat für das <b>Testsystem</b> herunterladen: |         |
|              | test.exite.at_20070917_b64.cer (2KB)<br>Das neue Testsystem-Zertifikat ist zur Durchführung von Tests bereits ab 24. September 2007 auf test.exite.at aktiv.<br>651 Austria<br>Mayerhofigasse 1/15                                                                                                    |         |

Sollten Sie bisher keine SSL Verbindung verwendet haben, setzen Sie sich mit unserem Helpdesk in Verbindung. Da bedarf es dann vorheriger Definitionen, die nicht in diesem Dokument enthalten sind.

Haben Sie schon eine SSL Verbindung verwendet, müssen die Zertifikate in dieser Reihenfolge importiert werden:

| A-Trust-nQual-03.cer           |                           |
|--------------------------------|---------------------------|
| a-sign-SSL-03.cer              |                           |
| www.exite.at_20070917_b64.cer  | für eXite Produktivsystem |
| test.exite.at_20070917_b64.cer | für eXite Testsystem      |

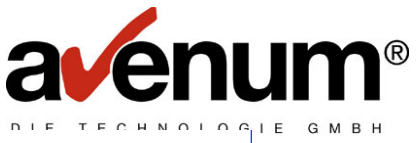

| BM⊚<br>) IBM Corporation 2000 | i5/OS-Tasks                                                                                  | IS.AUSTRIA.IBM.COM                                  |
|-------------------------------|----------------------------------------------------------------------------------------------|-----------------------------------------------------|
|                               | <u>M Web Administration for i5/OS</u><br>TP-Server und Anwendungsserver konfigurieren, Anwe  | ndungen implementieren                              |
|                               | e <mark>ries Navigator URL Advisor</mark><br>/400-Verwaltungstasks Webanwendungen hinzufügen |                                                     |
| E Di                          | <u>gital Certificate Manager</u><br>jitale Zerlifikate erstellen, verteilen und verwalten    |                                                     |
|                               | <u>M Directory Server for i5/OS</u><br>A Directory Server verwalten                          |                                                     |
|                               | M IPP-Server für i5/OS<br>A IPP-Server konfigurieren                                         |                                                     |
| 15/<br>We                     | <mark>OS Web-Based Help Server</mark><br>bbasierten Hilfeserver verwalten                    |                                                     |
|                               |                                                                                              | •                                                   |
| igehörige Task-Informat       | ionen                                                                                        | <b>UC</b><br><u>Hilfe</u><br>(Etfordert JavaScript) |

Den Zertifikatsspeicher \*SYSTEM wählen und dann die Zertifikate als Typ "Zertifizierungsinstanz" in der angegebenen Reihenfolge importieren.

|                                                                                               | Digital Certificate Manager @ IEM.                                                     |
|-----------------------------------------------------------------------------------------------|----------------------------------------------------------------------------------------|
|                                                                                               | Zertifikat der Zertifizierungsinstanz (CA) importieren                                 |
| Carlow Contraction                                                                            | Zertifikatstyp: Zertifizierungsinstanz<br>Zertifikatsspeicher: *SYSTEM                 |
| Zertifikatsspeicher wählen                                                                    | Den vollständig qualifizierten Pfad und Dateinamen für das zu importierende Zertifikat |
| Alle Menüs öffnen Alle Menüs                                                                  | angeben.                                                                               |
| ▶ Direktaufruf                                                                                | Beispielpfad und -dateiname: /MYDIRECTORY/MYFILE.EXT                                   |
| <ul> <li>Zertifikat erstellen</li> </ul>                                                      | Importdatei: /home/EDICert/A-Trust-nQual-03.c                                          |
| <ul> <li><u>Neuen Zertifikatsspeicher</u></li> <li><u>erstellen</u></li> </ul>                |                                                                                        |
| <ul> <li>Zertifikat der lokalen<br/>Zertifizierungsinstanz auf PC<br/>installieren</li> </ul> | Weiter                                                                                 |
| ▼Zertifikate verwalten                                                                        |                                                                                        |
| <ul> <li>Zertifikat anzeigen</li> <li>Zertifikat verlängern</li> </ul>                        |                                                                                        |
| <ul> <li>Zertifikat importieren</li> </ul>                                                    |                                                                                        |
| <ul> <li>Zertifikat exportieren</li> </ul>                                                    |                                                                                        |
| Zertifikat löschen                                                                            |                                                                                        |
| Zertifikat überprüfen                                                                         |                                                                                        |
| ■ <u>∠ertifikat zuordnen</u> ■ Verfellsdetum pr üfen                                          |                                                                                        |
| Status der                                                                                    |                                                                                        |
| Zertifizierungsinstanz festlegen                                                              |                                                                                        |
| <ul> <li><u>CRL-Verteilungspunkt neu</u><br/>zuordnen</li> </ul>                              |                                                                                        |
| <ul> <li><u>Benutzerzertifikat zuordnen</u></li> </ul>                                        |                                                                                        |
|                                                                                               |                                                                                        |